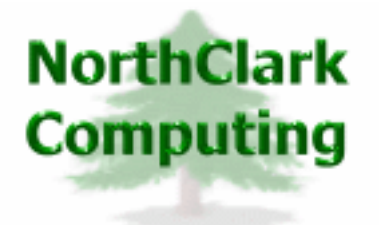

ERP Consulting Web Development Custom Programming Solutions Desktop & Web Applications for Manfact

# NorthClark Computing, Inc.

## Supplier Maintenance User Guide

Web and Desktop Applications for Manfact by Epicor

**December 2, 2006** 

©2006 NorthClark Computing, Inc. All Rights Reserved

This document contains information that is the property of and proprietary to NorthClark Computing, Inc. Any unauthorized duplication in whole or in part is prohibited. Epicor and Manfact are trademarks of Epicor Software Corporation. Microsoft, Windows and NT are trademarks or registered trademarks of Microsoft Corporation. Universe is a registered trademark of IBM Corporation. All other trademarks acknowledged. Published in the U.S.A. This document is for informational purposes only and is subject to change without notice. NorthClark makes no warranties, express or implied in this document. The contents of this document are believed to be current and accurate as of its date of publication.

## TABLE OF CONTENTS

| SUPPLIER ENTRY AND MAINTENANCE  | 1 |
|---------------------------------|---|
| MAIN MENU OPTIONS               | 2 |
| Supplier Entry                  | 3 |
| Profile                         | 4 |
| Notes / Docs                    | 5 |
| ACCOUNTS PAYABLE                | 7 |
| QUALITY COST AND DELIVERY (QCD) | 9 |
| BID HISTORY 1                   | 1 |
| Locate a Supplier 1             | 3 |

## **Supplier Entry and Maintenance**

NorthClark's *Buyer's Workbench* and web based *Supplier Portal* are designed to improve communication between Buyers and Suppliers, and streamline the process of obtaining quotes for parts and custom engineered components. The Buyer's Workbench is a *Windows* based desktop application that may be used to view, create, and modify Purchase Requisitions, Requests for Quote (RFQ), and Purchase Orders (PO) in your Manfact system.

The Supplier Maintenance procedure is used to maintain supplier data, as well as view performance and bid history. It includes many of the same data fields as the Manfact VEN.N or VEN.AC procedures, plus extra features such as multiple contacts, dated notes, and document management.

| 😕 Supplier Maint   | enance          |                     |       |              |               |                 |           |              |
|--------------------|-----------------|---------------------|-------|--------------|---------------|-----------------|-----------|--------------|
| File Edit View Too | ols Help        |                     |       |              |               |                 |           |              |
|                    | 🖻 🐰 🛍           | <u>∎ Q</u> <u>₹</u> | X     | <b>#</b>     |               |                 |           |              |
| <u>Supplier</u>    | <u>P</u> rofile | <u>N</u> otes / E   | )oc's | Accts Pay    | vable         | QCD             | Ť         | Bid History  |
| Supplier Id:       | 100             |                     |       |              | Buyer:        | JS = Jo         | Savage    | •            |
| Company Name:      | MARTIN P. WIL   | .SON                | -     |              | F.O.B.        | Shipping F      | Point     |              |
| Address (1):       | 213 E. 9TH STF  | REET                | -     |              | Ship Via:     | UPS             |           |              |
| Address (2):       | APARTMENT 1     | 0                   | -     | Prim         | ary Contact:  | George Jo       | hnson     |              |
| Address (3):       | MABINA DEL B    | -<br>FY_CA 90275    | -     | Primary C    | ontact Title: | Sales Mar       | nager     |              |
| Address (4):       |                 |                     | -     | PO/RFC       | ) E-Mail To:  | savageja(<br>et | ⊇worldnet | att.n 🔼      |
| Sort City:         | MARINA DEL R    | EY                  |       | Phor         | e Numbers:    | 999.999.9       | 999       |              |
| Sort State:        | CA = California |                     | •     |              |               |                 |           | V            |
| Sort Zip:          | 90275           |                     |       | F            | ax Number:    | 999-999-9       | 999       |              |
| Contacts:          |                 |                     |       |              |               |                 |           |              |
| Name               | Title           | Phone<br>Number     | Ext.  | Fax Number   | E-Mail A      | Address         |           | Note         |
| 1 John Smith       | Sales Director  | 999-999-9998        | 123   | 999-999-9998 | savageja@.    | att.net         | Contact i | George       |
| 2                  |                 |                     |       |              |               |                 |           |              |
|                    |                 |                     |       | 100          | MARTIN        | P WILSO         | N Acco    | unt: NCC5 10 |

The procedure is divided into six "tabs": Supplier, Profile, Notes and Documents, Accounts Payable, Supplier Performance (QCD), and Bid History.

## Main Menu Options

Following is a brief description of the options available from the Main Menu of the *Supplier Maintenance* application.

| Menu  | Option             | Description                                                             |
|-------|--------------------|-------------------------------------------------------------------------|
| File  | Clear              | Clear all data on current displays.                                     |
|       | Save               | Save changes/new entries to the database.                               |
|       | Print              | Print the current active spreadsheet.                                   |
|       | Import             | Import data from Excel to populate the active spreadsheet.              |
|       | Export             | Export data from the active spreadsheet.                                |
|       | Exit               | Close the application.                                                  |
| Edit  | Сору               | Copy data to Windows clipboard.                                         |
|       | Cut                | Cut data from the field and copy it to <i>Windows</i> clipboard.        |
|       | Paste              | Paste data from Windows clipboard.                                      |
|       | Fill               | Update all of the selected cells from Windows clipboard.                |
|       | Zoom               | View, print and/or edit the expanded contents of a field.               |
|       | Insert Row         | Insert a Row above the current position of the cursor.                  |
|       | Delete Row         | Delete the selected Row from the active spreadsheet.                    |
| View  | Unhide All Columns | Expose all columns previously hidden.                                   |
|       | Auto Fit Columns   | Automatically adjust the width of each column to accommodate your data. |
|       | Display Options    | Set user preferences affecting the appearance of the screen.            |
| Tools | Supplier Search    | Search for suppliers that meet specified criteria.                      |
|       |                    |                                                                         |
| Help  | User Guide         | View this document.                                                     |
|       | About              | Displays copyright and version information.                             |

## **Supplier Entry**

The Supplier display is the first view shown when Supplier Maintenance application is accessed. This screen is used to add, view or edit general supplier information such as name/address, shipping and contact data. Enter the identifier of the Supplier you wish to update, or click the button next to the Supplier Id prompt to locate a Supplier using a variety of search criteria.

| Supplier Id           | Number or Code assigned to the Supplier (Vendor ID).                                                      |
|-----------------------|----------------------------------------------------------------------------------------------------|
| Company Name          | Business name of Supplier                                                                                 |
| Address               | Full address (including city, state, zip)                                                                 |
| Sort City             | City (used in various Manfact inquiries and reports)                                                      |
| Sort State            | Select State from Pull-down Window (used in various inquiries and reports)                                |
| Sort Zip              | Zip Code (used in various inquiries and reports)                                                          |
| Buyer                 | Unique identifier for each Buyer. Select the Buyer Id from the Pull-down Window.                          |
| F.O.B.                | Freight On Board: The point at which ownership changes hands, for example, Destination or Shipping Point. |
| Primary Contact       | Default Purchasing Contact Name                                                                           |
| Primary Contact Title | Default Purchasing Contact Title                                                                          |
| PO/RFQ E-Mail To      | Default Purchasing Contact E-Mail Address                                                                 |
| Phone Numbers         | Default Purchasing Contact Phone Numbers                                                                  |
| Fax Number            | Default Purchasing Contact Fax Numbers                                                                    |
| Contacts              | Enter additional Contact information if desired.                                                          |

Supplier Display - Field Definitions

## Profile

The Profile Display allows you to enter more descriptive information about the Supplier's business environment, including preferred communication methods, available resources, and product categories.

| File Edit View Tools Help   Supplier   Po Transmit Via:   E = Email   RFQ Via:   E = Email   Win/Loss Via:   E = Email   Security Levet:   4 = Level 4   Part Categories:   Supplier Groups:   Part Categories:   Supplier Groups:   Part Categories:   Supplier Groups:   Part Categories:   Supplier Groups:   Public Company:   Union Shop:                                                                                                    | 😕 Supplier Maintena    | nce                        |                       |                 |                   |             |
|----------------------------------------------------------------------------------------------------|------------------------|----------------------------|-----------------------|-----------------|-------------------|-------------|
| Supplier Profile   Notes / Doc's   Accts Payable   QCD   Business Desc:   RFQ Via:   E = Email   RFQ Via:   E = Email   Security Level:   4 = Level 4   Pat Categories:   Supplier Groups:   Pat Categories:   Supplier Groups:   Enable Supplier Performance Messages:   Square Ft.   Insurance Expire Date:                                                                                                    | File Edit View Tools H | Help                       |                       |                 |                   |             |
| Supplier       Profile       Notes / Doc's       Accts Payable       QCD       Bid History         P0 Transmit Via:       E = Email       Business Desc:       Equipment:       Equipment:       Equipment:         Win/Loss Via:       E = Email       Image: Comparison of the state of the state of |                        | ) 🔏 💼 🔍                    |                       | 2               |                   |             |
| P0 Transmit Via: E = Email   RFQ Via: E = Email   Win/Loss Via: E = Email   Security Level: 4 = Level 4   Annual Sales: QCD Reporting Groups:   Business Hours: Part Categories:   Square Ft. Supplier Groups:   Insurance Expire Date: Custom Fields:   Prompt Entry   Union Shop: Image: Custom Fields:                                                                                                    | <u>S</u> upplier       | Profile                    | <u>N</u> otes / Doc's | Accts Payable   | QCD               | Bid History |
| RFQ Via: E = Email   Win/Loss Via: E = Email   Security Level: 4 = Level 4   Resource Code: Image: Company:   Annual Sales: Image: Custom Fields:   Square Ft. Custom Fields:   Insurance Expire Date: Custom Fields:                                                                                                    | PO Transmit Via:       | E = Email 💌                | Business Desc:        |                 |                   |             |
| Win/Loss Via: E = Email   Security Level: 4 = Level 4   Resource Code: Part Categories:   Business Hours: Supplier Groups:   Annual Sales: Image: Square Ft.   Square Ft. Enable Supplier Performance Messages:   Early/Late Receipts: NCCAN:   Custom Fields: Image: Short Shop:                                                                                                    | RFQ Via:               | E = Email 💌                | Equipment:            |                 |                   |             |
| Security Level: 4 = Level 4   Resource Code: Image: Company:   Annual Sales: Insurance Expire Date:   Public Company: Custom Fields:   Union Shop: Image: Custom Fields:                                                                                                    | Win/Loss Via:          | E = Email 💌                |                       |                 |                   |             |
| Resource Code: Image: Company:   Business Hours: Supplier Groups:   Annual Sales: Image: Company:   Square Ft. Enable Supplier Performance Messages:   Insurance Expire Date: Custom Fields:   Public Company: Image: Custom Fields:   Union Shop: Image: Custom Fields:                                                                                                    | Security Level:        | 4 = Level 4 💌              |                       | QCD Reporting   | Groups:           |             |
| Business Hours:   Annual Sales:   Square Ft.   Insurance Expire Date:   Public Company:   Union Shop:     Supplier Groups:     Supplier Performance Messages:   Early/Late Receipts:   NCCAN:     Custom Fields:     Prompt     Enable Supplier Performance Messages:     Early/Late Receipts:     NCCAN:     Custom Fields:     Insurance Transmitter                                                                                                    | Resource Code:         |                            | •                     | Part Categorie  | es:               | <u> </u>    |
| Annual Sales: Square Ft. Enable Supplier Performance Messages: Early/Late Receipts: NCCAN: Custom Fields: Public Company: Union Shop: Union Shop: (                                                                                                    | Business Hours:        |                            |                       | Supplier Group  | os:               |             |
| Square Ft. Early/Late Receipts: NCCAN: Custom Fields:  Public Company: Union Shop: Custom Shop: Custom Fields:                                                                                                    | Annual Sales:          |                            |                       | Enable Supplier | Performance Messa | iges:       |
| Insurance Expire Date: Custom Fields: Public Company: Union Shop:                                                                                                    | Square Ft.             |                            |                       | Early/Late      | Receipts:         | NCCAN:      |
| Prompt Entry                                                                                                    | Insurance Expire Date: |                            |                       | Custom Fields:  |                   |             |
|                                                                                                    | Public                 | Company: 🕅<br>nion Shop: 🗖 |                       | Prompt Entry    |                   | ×           |

Any Custom Fields created by your System Administrator will be available for entry using the appropriate format.

| PO Transmit Via | Select the normal method of transmitting the PO to the supplier from the pull-down window.                                                  |
|-----------------|----------------------------------------------------------------------------------------------------|
| RFQ Via         | Select the normal method of transmitting an RFQ to the supplier from the pull-down window.                                                  |
| Win/Loss Via    | Select the normal method of notifying the supplier of the Win/Loss status on their bid.                                                     |
| Security Level  | 1, 2, 3, 4, 5 or 6. See: Security Level for the definitions of each security code.                                                          |
| Resource Code   | Select a Resource Code for this item using the pull-down menu. Valid resource codes are defined using the Manfact TABLE.WO entry procedure. |

## **Profile Display - Field Definitions**

| Business Desc         | Free form description of the supplier's business.                                                                                                    |
|-----------------------|----------------------------------------------------------------------------------------------------|
| Equipment             | Description of available equipment and/or products                                                                                                    |
| Public Company        | If the supplier is a Public Company, click the appropriate checkbox.                                                                                                    |
| Union Shop            | If the supplier is a Union Shop, click the appropriate checkbox.                                                                                                    |
| Annual Sales          | Supplier's estimated annual sales (optional)                                                                                                    |
| Square Ft             | Square footage of Supplier's facility (optional).                                                                                                    |
| Part Categories       | A list of Part Category Codes describing the type of products this Supplier<br>normally provides. Part Category Codes may be defined using the<br>Ncc_CodesAdmin procedure. |
| Business Hours        | Suppliers normal business hours (free form text)                                                                                                    |
| Insurance Expire Date | Expiration Date of Suppliers Insurance                                                                                                    |

## Notes / Docs

This view supports the entry of internal and external note fields. This procedure also maintains the list of signed documents for the Supplier.

| 👺 Supplier Maintenance                   |                                        |                                |
|------------------------------------------|----------------------------------------|--------------------------------|
| File Edit View Tools Help                |                                        |                                |
|                                          | Q <u>I</u> <u>X</u> <u>M</u> <u>?</u>  |                                |
| <u>Supplier</u> rofile                   | Notes / Doc's Accts Payable            | QCD <u>B</u> id History        |
| PO Notes: Include packing slip in box #1 | Internal Notes: Verify                 | all documents before accepting |
| Dated Notes:                             | Note Numbers: 1                        |                                |
| Entered Entered Expires<br>By Date Date  | Note                                   | <b>_</b>                       |
| 1 JS 04/03/03 12/31/03                   | Deliver to Warehouse 3                 |                                |
| 2                                        |                                        | <b>•</b>                       |
| •                                        |                                        |                                |
| Documents:                               |                                        |                                |
| Description File Name                    | e Required? Date Verified<br>Signed By | <b>^</b>                       |
|                                          |                                        |                                |
|                                          |                                        | -                              |
|                                          |                                        |                                |
|                                          | 100 MAF                                | TIN P. WILSON Account: NCC5.10 |

The PO Notes and Internal Notes fields are used as defaults during Purchase Order Entry. PO Notes are printed on the Header of all Purchase Orders for this Supplier. Internal Notes are displayed on Supplier Selection screens.

The Dated Notes spread supports entry of an expiration date, after which time the note will no longer be displayed.

A master list of legal documents is maintained using the Buyer's Workbench Administration utility. The Buyer is responsible for deciding which documents are required for each supplier, and entering the *Date Signed* and *Verified By* fields in the Documents section.

| PO Notes       | Free form notes to be included on each purchase order                                                                                                    |
|----------------|----------------------------------------------------------------------------------------------------|
| Internal Notes | Free form internal notes. These notes will not appear on the purchase order.                                                                                                    |
| Note Numbers   | Identifiers for user defined Notes from Manfact PURTEXT.N screen. The associated notes will be printed on the purchase order document. Select the note number from the pop-up window.     |
| Dated Notes    | Allows entry of internal notes with expiration dating. Enter the buyer id, date entered, expiration date of the note and the free form note information.                                  |
| Documents      | Use the Buyer's Workbench Administration procedure to create a list of Documents you wish to track. Examples might include: confidentiality agreements, material safety data sheets, etc. |
|                | The Buyer may enter the date each Document was using the Supplier Maintenance screen.                                                                                                    |

#### **Notes and Documents - Field Definitions**

### **Accounts Payable**

This view includes; A/P Contact, Terms and Credit data, A/P Notes, Hold Codes, Tax Codes, Currency and 1099 data.

| 😕 Supplier Mainte  | enance                      |                      |              |             |                     |
|--------------------|-----------------------------|----------------------|--------------|-------------|---------------------|
| File Edit View Too | ols Help                    |                      |              |             |                     |
|                    |                             | M ?                  |              |             |                     |
| <u>Supplier</u>    | Profile <u>N</u> otes / Doc | s <u>Accts Payab</u> |              | <u>Q</u> CD | <u>B</u> id History |
| Remit to:          | 100                         |                      | Hold:        |             |                     |
| A/P Contact:       | Janet Hunt                  |                      | Tax Codes:   |             |                     |
| A/P Phone:         | 999-999-9997                | 0                    | Currency:    | (None)      | •                   |
| Terms Code:        | D = 2% 10 NET 30            | Ci                   | ICCN COUC.   |             | <u> </u>            |
| Days to Pay:       |                             | 1099                 | 8 Required:  | ₹           |                     |
| Credit Limit:      | 100000                      | 1                    | 099 Sales:   | 2           |                     |
|                    |                             | Backup W             | /ithholding: | Γ           |                     |
| A/P Notes:         |                             |                      | 1099 Code:   | C = None    | emp Compense 💌      |
|                    |                             | Т                    | axpayer Id:  | 999999999   | 99                  |
|                    |                             | Re                   | mit-To Only: |             |                     |
|                    |                             |                      |              |             |                     |
|                    |                             | 100                  | MARTIN P.    | WILSON      | Account: NCC5.10    |

*Note:* Access to this screen requires appropriate security clearance. If you do not have access and believe you should, contact your System Administrator for assistance.

| Field Defin | itions |
|-------------|--------|
|-------------|--------|

| Remit to     | Enter the Supplier Id number for the Remit To Vendor.                                                           |
|--------------|----------------------------------------------------------------------------------------------------|
| A/P Contact  | The name of the person that Accounts Payable would contact.                                                     |
| A/P Phone    | The telephone number of the Accounts Payable Contact.                                                           |
| Terms Code   | Select the standard terms for payment from the pull-down window.                                                |
| Days to Pay  | This prompt contains the number of days you have to pay the invoice and still claim the early payment discount. |
| Credit Limit | The maximum allowable credit extended by the supplier.                                                          |
| A/P Notes    | Free form Notes for Accounts Payable                                                                            |

| Hold               | Enter one or more Hold Codes to restrict the following types of transactions:                                                                                                    |
|--------------------|----------------------------------------------------------------------------------------------------|
|                    | Q=RFQ and Quote type transactions (POQ.N)<br>B=Blanket Purchase Orders (POQ.N)<br>P=Purchase Orders (PO.N)<br>R= Purchase Order Receipts (REC.N, REC.A)<br>I=Accounts Payable Invoices (AP.N)<br>C=Accounts Payable Checks (CHECKS.SET, CHECKS.N)<br>A=Enable All the above hold codes |
| Tax Codes          | If A/P sales tax is calculated, enter the appropriate Tax Code.                                                                                                    |
| Currency           | If the payment is made in other than the domestic currency, select the appropriate currency code.                                                                                                    |
| Check Code         | Check codes allow you to control how checks for this vendor are issued:<br>Blank = CHECKS.SET is used, domestic currency<br>A = CHECKS.SET is used, domestic amounts are adjusted for foreign<br>currency rate fluctuation.<br>H = Hand Checks only.                                   |
| 1099 Required      | Do the services performed by this supplier require that a 1099 be filed at the end of the fiscal year? If "Y", then the remaining 1099 fields must be entered.                                                                                                    |
| 1099 Sales         | Total value of 1099 activity for the current year.                                                                                                    |
| Backup Withholding | Is Backup Withholding withheld from payments to Supplier?                                                                                                    |
| 1099 Code          | Select the type of Services to be reported on 1099.                                                                                                    |
| Taxpayer Id        | Supplier's Taxpayer ID - Required when filing 1099 information.                                                                                                    |
| Remit-To Only      | Check this box if this Supplier is used for Remit-To only.                                                                                                    |

## **Quality Cost and Delivery (QCD)**

This option provides a graphical view of the Supplier's Quality, Cost and Delivery performance. See *QCD Ratings* in the General Information section to see how the QCD ratings are determined.

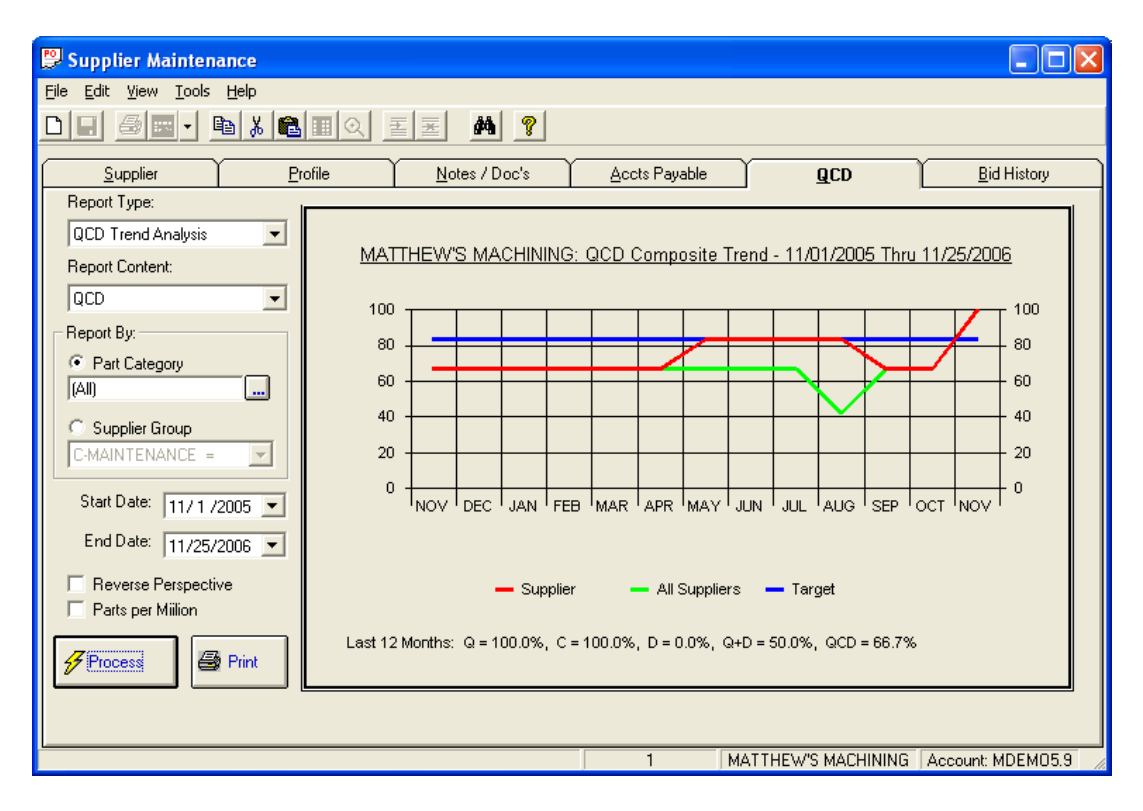

There are 5 different Report Types to choose from:

| QCD Trend Analysis   | Produces a line graph with one point for each of the prior 12 months. Each point represents the Suppliers rating as of that period, based on 12 months of prior activity. |
|----------------------|----------------------------------------------------------------------------------------------------|
| Monthly Performance  | Produces a line graph with one point for each of the prior 12 months. Each point represents a single month of activity.                                                   |
| QCD Bar Graph        | Same as Monthly Performance, in Bar Graph format.                                                                                                    |
| QCD Statistics       | QCD Statistics are displayed in monthly buckets in spreadsheet form.                                                                                                    |
| Transactions         | Detailed receiving transactions affecting QCD results for a selected date range, displayed in spreadsheet form.                                                           |
| Scorecard Graph      | Measures the Supplier's performance against others in the same group.                                                                                                    |
| Scorecard Statistics | Scorecard statistics displayed in spreadsheet form.                                                                                                    |

| Quality  | Quality Performance based on number of rejections.                                  |
|----------|-------------------------------------------------------------------------------------|
| Cost     | Cost Performance measured against Standard Cost                                     |
| Delivery | Measurement of on-time deliveries, may be impacted by both early and late receipts. |
| Q+D      | A composite of Quality and Delivery Ratings.                                        |
| Q+C+D    | A composite of Quality, Cost and Delivery Ratings.                                  |

Select the *Report Content* from the drop-down list. The choices are:

Supplier Category Codes will default to those listed in the Profile Display. These codes correspond to the Category Codes in Manfact's Parts file, allowing you to view Supplier Performance information for specific types of products. You may select single or multiple codes on which to base the graph. If this field is left blank, all category codes will be selected.

You may print a hard copy of the graph by using the Print Graph command.

#### Example #2 – QCD Scorecard Statistics

| 👺 Supplier Maintenance                |                           |                 |          |          |       |         |     |       |        |        |       |                | . 🗆 🗙  |
|---------------------------------------|---------------------------|-----------------|----------|----------|-------|---------|-----|-------|--------|--------|-------|----------------|--------|
| File Edit View Iools Help             |                           |                 |          |          |       |         |     |       |        |        |       |                |        |
|                                       |                           |                 |          |          |       |         |     |       |        |        |       |                |        |
| Supplier <u>F</u>                     | Profile                   | <u>N</u> otes / | Doc's    | $\gamma$ | Accts | Payable |     |       | ₫CD    |        |       | <u>B</u> id Hi | story  |
| Report Type:                          | Description               | DEC             | FY       | JAN      | FFB   | MAB     | APB | MAY   | JUN    | .11.11 | ALIG  | SEP            | OCT 1  |
| Scorecard - Stats                     | 1 Supplier in Group       |                 | 2005     |          |       |         |     |       |        |        |       |                |        |
|                                       | OCD Patinger              |                 |          |          |       |         |     |       |        |        |       |                |        |
| Report By:                            | Goal                      | 83              | 83       | 83       | 83    | 83      | 83  | 83    | 83     | 83     | 83    | 83             | 8      |
| C Part Category                       | Supplier<br>Best in Group | 100             | 67<br>67 | 100      | 100   | 100     | 100 | 100   | 100    | 100    | 100   | 100            | 10     |
| (All)                                 | Worst in Group            | 100             | 67       | 100      | 100   | 100     | 100 | 100   | 100    | 100    | 100   | 100            | 10     |
| Supplier Group     C-EQUIPMENT =      | Supplier Rank             | 1               | 1        | 1        | 1     | 1       | 1   | 1     | 1      | 1      | 1     | 1              | _      |
|                                       | Receipt Amounts:          |                 |          |          |       |         |     |       |        |        |       |                |        |
|                                       | Supplier                  | 0               | 3,933    | 0        | 0     | 0       | 0   | 0     | 0      | 0      | 0     | 0              |        |
| End Date: 11/25/2000                  | Group Total               | 0               | 3,933    | 0        | 0     | 0       | 0   | 0     | 0      | 0      | 0     | 0              |        |
| 1172372006                            | Supplier Percent          | 100             | 100      | 100      | 100   | 100     | 100 | 100   | 100    | 100    | 100   | 100            | 10     |
| Reverse Perspective Parts per Million |                           |                 |          |          |       |         |     |       |        |        |       |                |        |
| Process Print                         |                           |                 |          |          |       |         |     |       |        |        |       |                | Ŧ      |
|                                       | •                         |                 |          |          |       |         |     |       |        |        |       |                |        |
|                                       |                           |                 |          |          | 1     |         | MAT | THEW' | S MACH | IINING | Accou | unt: MDI       | EM05.9 |

Note: QCD information is updated by a procedure that is run from Manfact called **NCCQCD.UPD.** See *Updating the QCD Files* in the General Information section for more information.

## **Bid History**

This screen provides historical details of previous bids made by the selected Supplier.

| B                                                                                   | Supp                                                            | lier Ma     | intenance            |            |                                   |             |                       |                        |                 |                       |
|-------------------------------------------------------------------------------------|-----------------------------------------------------------------|-------------|----------------------|------------|-----------------------------------|-------------|-----------------------|------------------------|-----------------|-----------------------|
| Fil                                                                                 | File Edit View Tools Help                                       |             |                      |            |                                   |             |                       |                        |                 |                       |
| C                                                                                   |                                                                 |             |                      |            |                                   |             |                       |                        |                 |                       |
| ſ                                                                                   | Supplier Profile Notes / Doc's Accts Payable QCD Bid History    |             |                      |            |                                   |             |                       |                        |                 |                       |
|                                                                                     | Searc                                                           | h Criteria: |                      |            |                                   |             |                       |                        |                 |                       |
|                                                                                     | Categories: (All) From Date: 10/3/2001 To Date: 2/3/2005 Search |             |                      |            |                                   |             |                       |                        |                 |                       |
|                                                                                     |                                                                 | RFQ#        | Description          | Bid Type   | Close Date                        | Q+D<br>Used | Supplier's<br>Bid Amt | Supplier's<br>Weighted | Winner's<br>Q+D | Winner': ▲<br>Bid Amt |
|                                                                                     | 1                                                               | 1           | Project Materials #1 | Sealed Bid | 03/27/03                          | 100         | 120                   | 120                    | 100             | 11                    |
|                                                                                     | 2                                                               | 2           | Project Materials #2 | Auction    | 03/26/03                          | 50          | 130                   | 260                    | 50              | 13                    |
|                                                                                     | 3                                                               | 3           | Project Material     | Sealed Bid | 04/12/03                          | 55.5556     | 7                     | 12.6                   | 55.5556         |                       |
|                                                                                     | 4                                                               | 8           | New RFQ              | Sealed Bid | aled Bid   05/04/03   0 0 0 0 100 |             |                       |                        |                 |                       |
| Summary:<br>Number of bids: 4 Number Won: 2 50% Total Bid: 257 Total Won: 137 53.3% |                                                                 |             |                      |            |                                   |             |                       |                        |                 |                       |
| 4 F                                                                                 | 4 Records Selected. 100 MARTIN P. WILSON Account: NCC5.10       |             |                      |            |                                   |             |                       |                        |                 |                       |

You may limit this search to bids made in certain Categories. Select the desired Category Codes from the list. All categories will be searched if the field is left blank.

#### Column Field Definitions

| RFQ#        | System assigned Request For Quote identifier that the supplier placed a bid for.     |
|-------------|--------------------------------------------------------------------------------------|
| Description | Description of the Request for Quote                                                 |
| Bid Type    | Type of bidding that was authorized for this RFQ.<br>A = Auction, S = Sealed Bid     |
| Close Date  | Date this RFQ is scheduled to be closed for bidding.                                 |
| Q+D Used    | The combined Quality and Delivery rating, for the supplier, at time of bid selection |

| Suppliers Bid Amt                              | The total bid submitted by the supplier for the referenced RFQ.                                                                                                    |  |  |  |  |  |  |
|------------------------------------------------|----------------------------------------------------------------------------------------------------|--|--|--|--|--|--|
| Supplier's Weighted                            | The total bid value weighted by the $Q + D$ rating at the time of bid selection.                                                                                                    |  |  |  |  |  |  |
| Winner's Q + D                                 | The combined Quality and Delivery rating, for the supplier who won the bid, at time of bid selection                                                                                                    |  |  |  |  |  |  |
| Winner's Bid Amt                               | The total bid submitted by the winning supplier for the referenced RFQ.                                                                                                    |  |  |  |  |  |  |
| Winner's Weighted                              | The total bid value weighted by the $Q + D$ rating for the winning supplier at the time of bid selection.                                                                                                    |  |  |  |  |  |  |
| Bid Variance                                   | Supplier Bid Value - Winning Bid Value                                                                                                    |  |  |  |  |  |  |
| Weighted Variance                              | Supplier Weighted Bid Value - Winning Weighted Bid Value                                                                                                    |  |  |  |  |  |  |
| Supplier Wins                                  | If checked, the supplier displayed won the bid.                                                                                                    |  |  |  |  |  |  |
| Summary Information at<br>the Bottom of Screen | <ul> <li>Total Number of Bids From Search</li> <li>Of the Total, Number of Bids Won</li> <li>% of Bids Won</li> <li>Sum of the Total Bid Value</li> <li>Sum of the Total Value of Bids Won</li> <li>% of Bid Value Won</li> </ul> |  |  |  |  |  |  |

### Locate a Supplier

This option is found on the *Tools* menu, and may be used to locate a Supplier record using various search criteria:

| <b>9</b> 9 | Loc         | ate a S                 | iupplier              |         |         |         |       |              |                  | X    |
|------------|-------------|-------------------------|-----------------------|---------|---------|---------|-------|--------------|------------------|------|
| Fi         | le Vi       | iew He                  | þ                     |         |         |         |       |              |                  |      |
|            | 8           | ?                       |                       |         |         |         |       |              |                  |      |
|            | Sear<br>Sup | ch Criteri<br>oplier Na | a:<br>me:             |         | Phone:  |         |       |              | 🏘 Find           | 1    |
|            |             | Bų                      | yer: (Not Apply)      | •       | Fax:    |         |       |              | A Select         | i    |
|            |             | Hold Co                 | de: (Not Apply)       | -       | Email:  |         |       |              | V Luna           | J    |
|            |             | Categor                 | ies: (All)            |         |         |         |       |              |                  |      |
| Ľ          |             | Code                    | Name                  | Q       | D       | Q+D     | Level | Phone        | Contact          |      |
|            | 1           | 1                       | PROPERTY MANAGEMENT   | -100.00 | -100.00 | -100.00 |       | 213/615-0311 | BOB DRAKE        | _    |
|            | 2           | 10                      | MICRO SWITCH          | -100.00 | -100.00 | -100.00 |       | 201/445-2325 | BOB GOULD        |      |
|            | 3           | 100                     | MARTIN P. WILSON      | -100.00 | -100.00 | -100.00 | 4     | 941-534-5621 | George Douglas   |      |
|            | 4           | 11                      | MILLER COMPANY        | -100.00 | -100.00 | -100.00 |       | 505-383-6776 | SHARON WEST      |      |
|            | 5           | 110                     | BEVERLY ARMSTRONG     | -100.00 | -100.00 | -100.00 |       |              |                  |      |
|            | 6           | 12                      | MILLER ELECTRONIC DIV | -100.00 | -100.00 | -100.00 |       | 303-383-9223 | BOBBY CHAMP      | -    |
| Ŀ          | •           |                         |                       |         |         |         |       |              | •                |      |
| 48         | Rec         | ords Loa                | ded.                  |         |         |         |       | Ac           | count: MDEM05.11 | 1 // |

The fields you may use to aid in your search include: Supplier Name, Buyer, Hold Code, Categories, Phone, Fax, and Email. Use as many or as few to further narrow your search. If you don't know the exact spelling of the supplier name, you can use *wildcarding* to enter only a portion of the name.

Press the *Search* button to begin searching the Manfact database for the suppliers that meet your criteria. The system will display a message indicating how many records are being selected. The system is now generating the list of suppliers and descriptive information for you to select from. Press the *Cancel* button if you need to cancel the search before it is finished.

There are two ways you can select an item from the list:

- Position the highlight bar over the desired supplier using the arrow keys, or by clicking anywhere on the row with mouse, then click the *Select* button at upper right hand side of the screen.
- Double-click on the desired row using the left mouse button.

| Code      | Supplier ID Number that has been assigned to this record.                                                                                                    |  |  |  |
|-----------|----------------------------------------------------------------------------------------------------|--|--|--|
| Name      | Supplier Name                                                                                                    |  |  |  |
| Q         | Quality Performance Percentage                                                                                                    |  |  |  |
| D         | Delivery Performance Percentage                                                                                                    |  |  |  |
| Q + D     | The combined Quality & Delivery Performance Percentage.                                                                                                    |  |  |  |
| Level     | Supplier Portal Security Level                                                                                                    |  |  |  |
| Phone     | The contact Phone Number                                                                                                    |  |  |  |
| Contact   | The contact name                                                                                                    |  |  |  |
| Address   | A right click will present the full address for this supplier.                                                                                                    |  |  |  |
| Notes     | A right click will present all notes recorded for this supplier.                                                                                                    |  |  |  |
| Fax       | The contact Fax Number                                                                                                    |  |  |  |
| Email     | The contact Email address                                                                                                    |  |  |  |
| Hold Code | <ul> <li>The hold code for a Vendor.</li> <li>Q RFQ and Quote type transactions (POQ.N)</li> <li>B Blanket Purchase Orders (POQ.N)</li> <li>P Purchase Orders (PO.N)</li> <li>R Purchase Order Receipts (REC.N, REC.A)</li> <li>I Accounts Payable Invoices (AP.N)</li> <li>C Accounts Payable Checks (CHECKS.SET, CHECKS.N)</li> <li>A Enable All the above hold codes</li> </ul> |  |  |  |

## **Column Descriptions:**